## **Using Aqtesolve**

Start Aqtesolve, use 'File', 'New', and select the 'Pumping Test Wizard'.

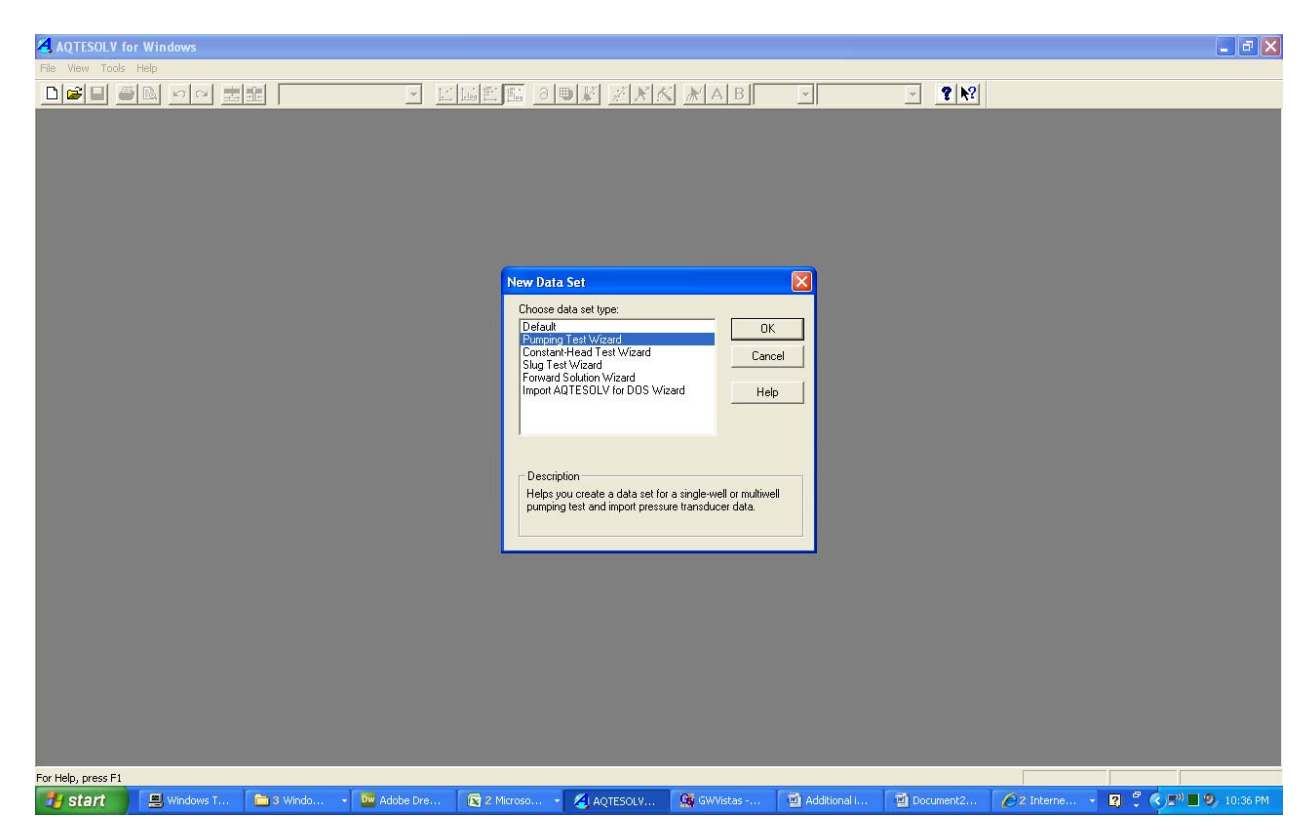

Your homework uses a multiwall test (one pumping well and one observation well).

| AQTESOLV for       | Windows   |           |            |                                                                                                    |                                                                                                    |                                                          |              |           |               |       | _ B 🛛          |
|--------------------|-----------|-----------|------------|----------------------------------------------------------------------------------------------------|----------------------------------------------------------------------------------------------------|----------------------------------------------------------|--------------|-----------|---------------|-------|----------------|
| File View Tools    | Help      |           |            | And and a second second second second second second second second second second second second second second se |                                                                                                    |                                                          |              |           |               |       |                |
|                    | Hap       |           |            |                                                                                                    | ype<br>ype<br>osse Type of Pumping<br>Multiwell test (draw<br>observation wells)<br>Single-value test (draw<br>pumped well roth)<br>DK | Test<br>down measured in<br>wodown measured in<br>Cancel |              |           |               |       |                |
|                    |           |           |            |                                                                                                    |                                                                                                    |                                                          |              |           |               |       |                |
| For Help, press F1 |           |           |            |                                                                                                    |                                                                                                    |                                                          |              |           |               |       |                |
| 🛃 start            | Windows T | 🛅 3 Windo | ✓ Mobe Dre | 😰 2 Microso 👻                                                                                                  | AQTESOLV                                                                                                    | GWVistas                                                 | Additional I | Document2 | 🖉 2 Interne 👻 | R 🕄 🔇 | 🔊 📕 🧐 10:39 PM |

Choose the units you want to work in:

| AQTESOLV for Wir     | ndows     |           |           |                                                                                                    |                  |                                                                                                    |                                           |           |            |           | - 7 🗙       |
|----------------------|-----------|-----------|-----------|----------------------------------------------------------------------------------------------------|------------------|----------------------------------------------------------------------------------------------------|-------------------------------------------|-----------|------------|-----------|-------------|
| File View Tools Help |           | -0=1      |           | le classing o                                                                                                    | Imfire set set a | d ad a l m l                                                                                                    |                                           | e Ival    |            |           |             |
|                      |           |           | Pur<br>I  | I Length and Time Un<br>Length and Time Un<br>L' m<br>Pumping Rate Units<br>Q: m²/day<br>Hydraulic Conductivi<br>K: m/day |                  | wdown/displacement m<br>ervation and rate measu<br>ing or constant-head tes<br>urats of m?/day for T (tre<br>v/day for K.<br>Lest > Cancel | easurements) easurements) ests only) Help |           |            |           |             |
|                      |           |           |           |                                                                                                    |                  |                                                                                                    |                                           |           |            |           |             |
| For Help, press F1   |           |           |           |                                                                                                    |                  |                                                                                                    |                                           |           |            |           |             |
| 🐉 start 🛛 💻          | Windows T | 🛅 3 Windo | Adobe Dre | 2 Microso                                                                                                    |                  | G GWVistas                                                                                                    | Additional I                              | Document2 | A2 Interne | 2 2 2 2 2 | 9. 10:41 PM |

Make sure the aquifer thickness is greater than the maximum drawdown. Notice that this aquifer test measures transmissivity – not hydraulic conductivity—so the thickness you use here is not important unless you want to estimate the hydraulic conductivity from the transmissivity.

| AQTESOLV for Windows |               |                                                                        |                                                                                                    |                                                                                                    |           |            | - B 🛛              |
|----------------------|---------------|------------------------------------------------------------------------|----------------------------------------------------------------------------------------------------|----------------------------------------------------------------------------------------------------|-----------|------------|--------------------|
| File View Tools Help |               | ▼ [] [] [] [] []                                                       |                                                                                                    | . В 👻                                                                                                    | ✓ ? №?    |            |                    |
|                      |               | Pumping Test Wizer<br>Aquifer Data<br>atatic wat<br>re aqui<br>kv<br>b | Step 3 (Aquifer Data)     Aquifer Saturated Thick     b: 10     Unconfined Aquifers     for top     aquifer base to confine     Kh     Hydraulic Conductivity A     Hydraulic Conductivity     K/k: 1 | ness<br>m<br>Measure b from confining unit<br>static water level.<br>leasure b from confining unit at<br>static water level.<br>leasure b from confining unit at<br>ing unit at equifer top.<br> |           |            |                    |
| For Help, press F1   | 🛅 3 Windo 👻 🕅 | dobe Dre                                                               |                                                                                                    | istas 📓 Additional i                                                                                                    | Document2 | A2 Interne | 2 😤 🌏 🔜 🧐 11:20 PM |

Leave the pumping well at the coordinate 0,0:

| AQTESOLV for Windows |                                 |                                                                                                    |                                       | <b>.</b> a 🛛 |
|----------------------|---------------------------------|----------------------------------------------------------------------------------------------------|---------------------------------------|--------------|
| File View Tools Help | I a charlene line               | ماسليدا بداعدا ماليا مال                                                                                             |                                       |              |
|                      | Pumping Test Wiz<br>Vell Coordi | ardStep 4 (PW Data)<br>nate System<br>well<br>(K:Y)<br>x<br>x<br>x<br>x<br>x<br>x<br>x<br>x<br>x<br>x<br>x<br>x<br>x | x x x x x x x x x x x x x x x x x x x |              |
|                      |                                 |                                                                                                    |                                       |              |
|                      |                                 |                                                                                                    |                                       |              |
| For Help, press F1   |                                 |                                                                                                    |                                       |              |

Choose the default, vertical, full penetration of pumped aquifer well configuration for both the pumping and observations wells:

| File View Tools Help<br>DIELE IN A DIELE IN AND A DIELE IN AND A DIE |          |
|----------------------------------------------------------------------------------------------------|----------|
|                                                                                                    |          |
| Pumping Test Wizard-Step 5 (PW Construction)         Image: Construction of the second state of the second state of the second st                                                            |          |
|                                                                                                    |          |
|                                                                                                    |          |
| For Help, press F1                                                                                                    | 10,50 PM |

The default well casing and filter pack radii of 1 m will work fine for both the pumping and observation wells in this case:

| AQTESOLV for Windows                              |                        |                                                                                                    |                                                                                                    |                                                                                                    |                 |                 | - 2 🛛                |
|---------------------------------------------------|------------------------|----------------------------------------------------------------------------------------------------|----------------------------------------------------------------------------------------------------|----------------------------------------------------------------------------------------------------|-----------------|-----------------|----------------------|
| AQTESOLV for Windows<br>File View Tools Help<br>C |                        | Pumping Test Wizard-St<br>f(c): []<br>f(c): []<br>f(c): [ | Image: Constraint of the sector of the sector of the se | A       B       Image: Comparison of the state of the state |                 |                 |                      |
|                                                   |                        |                                                                                                    |                                                                                                    |                                                                                                    |                 |                 |                      |
| For Help, press F1                                |                        |                                                                                                    |                                                                                                    |                                                                                                    |                 |                 |                      |
| 🛃 start 📃 🖳 Windows T                             | 📑 3 Windo 👻 🏧 Adobe Dr | e 💽 2 Microso 👻 💈                                                                                                    | 👍 AQTESOLV 🦷 🚱 GW                                                                                                    | /Vistas 🛛 🗃 Additional i                                                                                                    | . 🛛 🕎 Document2 | 🖉 2 Interne 🔹 🙎 | 🗒 🔇 🖃 📕 🧐 🖉 10:55 PM |

Put in the time of the start of the pumping rate (0) and the rate (500  $\text{m}^3/\text{d}$ ):

| AQTESOLV for Windows |                    |                                                                                                    |                                                                   |                                  |           |            |                                 | - 7 🗙    |
|----------------------|--------------------|----------------------------------------------------------------------------------------------------|-------------------------------------------------------------------|----------------------------------|-----------|------------|---------------------------------|----------|
| File View Tools Help | telletister of     |                                                                                                    |                                                                   |                                  |           |            |                                 |          |
|                      | Pumping Test Wizar | dStep 7 (PW Rate                                                                                   | Data)<br>Inset Row<br>Add Rows<br>Select All<br>Import<br>Filters | Delete Delete Delete Search Math |           |            |                                 |          |
|                      |                    | <back n<="" th=""><th>ext &gt;Cancel</th><th>Help</th><th>J</th><th></th><th></th><th></th></back> | ext >Cancel                                                       | Help                             | J         |            |                                 |          |
| For Help, press F1   | a Razara           |                                                                                                    | Ge Guillietan -                                                   | Additional (                     | Document? | 62 Interne | 2 <sup>5</sup> ( N) <b>1</b> () | 11109 PM |

Put the observation well 95 m away from the pumping well:

| AQTESOLV for Windows                      |                                                                                                    |
|-------------------------------------------|----------------------------------------------------------------------------------------------------|
| File View Tools Help                      |                                                                                                    |
|                                           | Pumping Test Wizard-Step 8 (OW Data)   Well Coordinate System   Well Coordinate System   Well Coordinates   Well Coordinates   Well |
|                                           |                                                                                                    |
| For Help, press E1                        |                                                                                                    |
| 🛃 Start 📃 Windows T 🚵 3 Windo 🗸 🔤 Adobe D | e 😰 2 Microso 🔏 AQTESOLV 🥨 GWVistas 🐨 Additional i 🐨 Document 2 🖉 2 Interne 😰 🖞 🕏 🔎 💷 19. 11:10 PM                                                                                                    |

Import the observation well data from a file consisting of the time and drawdown. My abbreviated file (based on Fitts, Chapter 8, Problem 15) looks like this:

1,0.15

- 2,0.22
- 4,0.3
- 8,0.39
- 15,0.46
- 30,0.55
- 60,0.63
- 120,0.72

240,0.81

| AQTESOLV for       | Windows   |           |               |                                    |                  |                                                                              |                               |           |           |           | - 8 🛛      |
|--------------------|-----------|-----------|---------------|------------------------------------|------------------|------------------------------------------------------------------------------|-------------------------------|-----------|-----------|-----------|------------|
| File View Tools    | Help      |           |               | du de les les co                   | Im LavE - vlasta | d ad a lot                                                                   |                               |           |           |           |            |
|                    |           |           | Pu            | mping Test Wiza<br>Obs. No. Time ( | rdStep 11 (OW Ob | servations)<br>ight Inset Row<br>Add Rove<br>Select All<br>Import<br>Filters | Delete Copy Paste Search Math |           |           |           |            |
|                    |           |           |               | _                                  | < Back N         | lext > Cancel                                                                | Help                          |           |           |           |            |
|                    |           |           |               |                                    |                  |                                                                              |                               |           |           |           |            |
|                    |           |           |               |                                    |                  |                                                                              |                               |           |           |           |            |
|                    |           |           |               |                                    |                  |                                                                              |                               |           |           |           |            |
| For Help, press F1 |           |           |               |                                    |                  |                                                                              |                               |           |           |           |            |
| 🐉 start            | Windows T | 🛅 3 Windo | - 🔤 Adobe Dre | 2 Microso                          | - 🦄 AQTESOLV     | G GWVistas                                                                   | Additional i                  | Document2 | 2 Interne | 🛛 🕄 🔇 🔊 🗖 | 🧐 11:12 PM |

No changes are needed to the following screens if your file contains the data as one column of time and one column of drawdown:

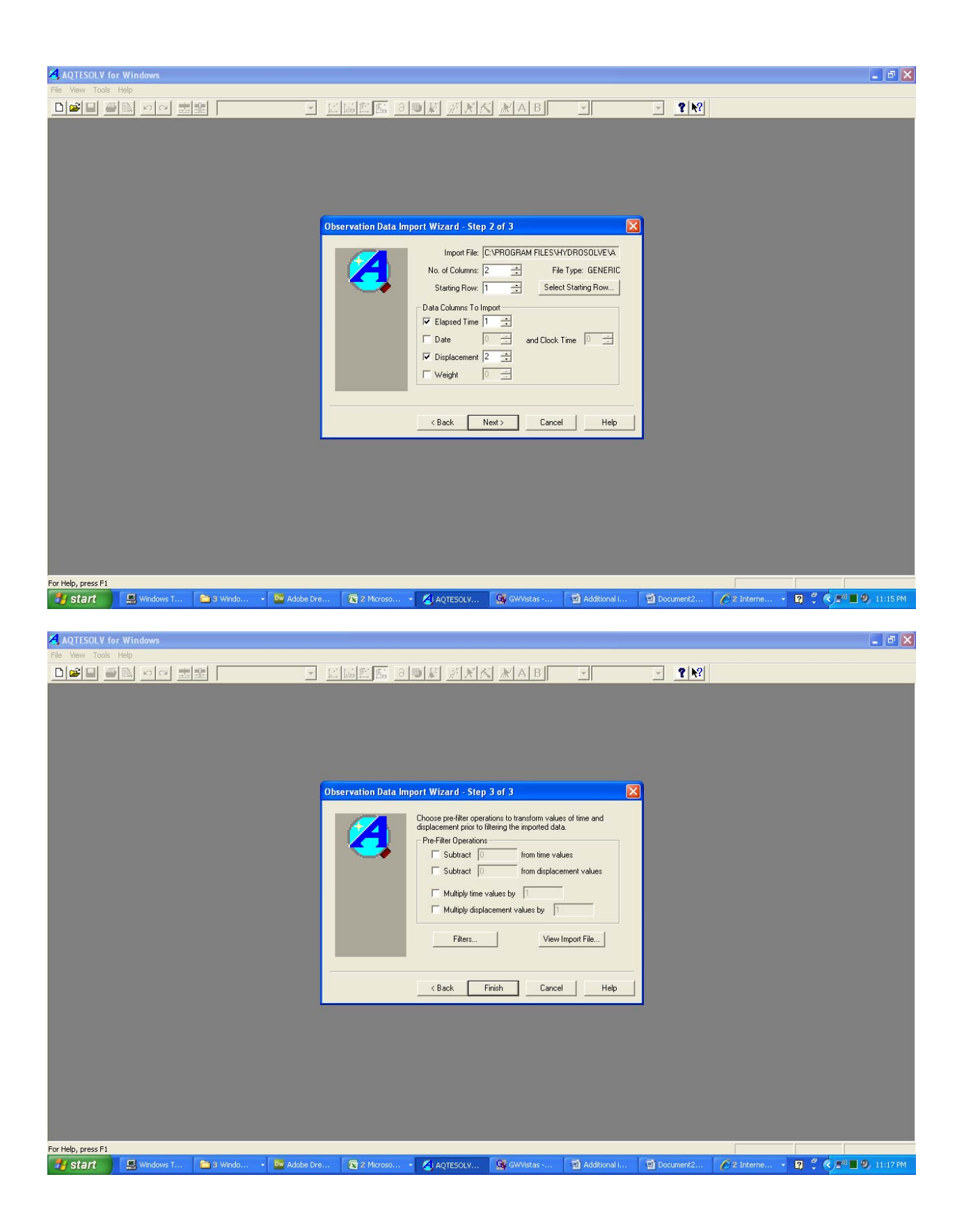

| AQTESOLV for Windows              |                                                                                                    |                                               |           | <b>-</b> 8 🗙       |
|-----------------------------------|----------------------------------------------------------------------------------------------------|-----------------------------------------------|-----------|--------------------|
| File View Tools Help              |                                                                                                    |                                               |           |                    |
|                                   | Des No.         Time (min)         splacement         X           1         0.03         1.61         0.09           2         1.27         0.05         3         1.61         0.09           3         1.61         0.09         4.12         1.65         3         0.68         1.77         0.65         3         1.61         0.09         4.12         1.27         0.05         3         1.61         0.09         4.33         1.743         1.27         8         117.21         2.77         9         4433         10         1000         4.33         4         4         4         4         4         4         4         4         4         4         4         4         4         4         4         4         4         4         4         4         4         4         4         4         4         4         4         4         4         4         4         4         4         4         4         4         4         4         4         4         4         4         4         4         4         4         4         4         4         4         4         4         4         4         4 | Select All Paste<br>import<br>Filters<br>Math |           |                    |
| For Help, gress F1                | Kerk Kerkerkerkerkerkerkerkerkerkerkerkerkerke                                                                                                    | Next > Cancel Help                            |           |                    |
| 🛃 start 🖳 Windows T 🗀 3 Windo 🗸 🔤 | Adobe Dre 🛛 🔀 2 Microso 🔹 🄏 AQTESOLV                                                                                                    | 🥵 GWVistas 📓 Additional I                     | Document2 | 😰 🚆 🌏 📰 🕑 11:17 PM |

You should end up at a screen like the following:

| AQTESOLV for Windows - Aqtw10                                                                                                    |    |
|----------------------------------------------------------------------------------------------------|----|
| e Edit View Match Tools Window Help                                                                                                    |    |
| Delenendate enorteg → Cleans or MAAA MAAA → → ♥ ♥                                                                                                    |    |
| A vary is of Residual (Optional)     Characteristic and a set of the set of the set |    |
| Help, press F1 Choose Solution Pumping Test                                                                                                    |    |
| 🖌 Start 🐘 🖳 Windows T 🔚 3 Window. 🔹 🚾 Adobe Dre 🔯 2 Microso 🔹 🖉 AdotESOLV 🥸 GW/istas 📑 AdotEonal I 📑 Document 2 🔗 2 Interne 🔹 🛛 🔮 🖉 💭 🖤 1112                                                                                                    | PM |

Under ' Match' choose 'Solution':

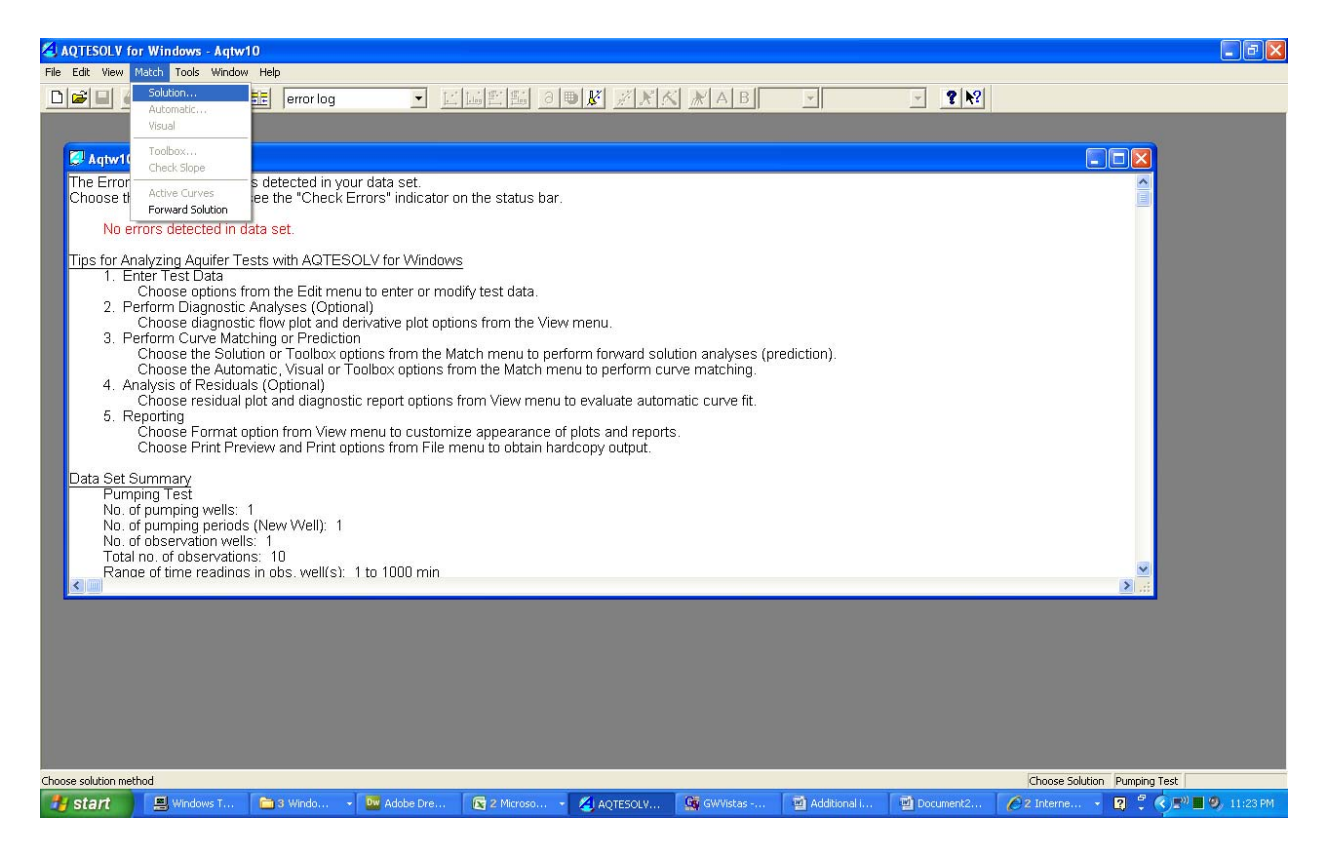

Turn off the 'Solution is inactive' check box and pick 'Confined Aquifers', 'Theis (1935)':

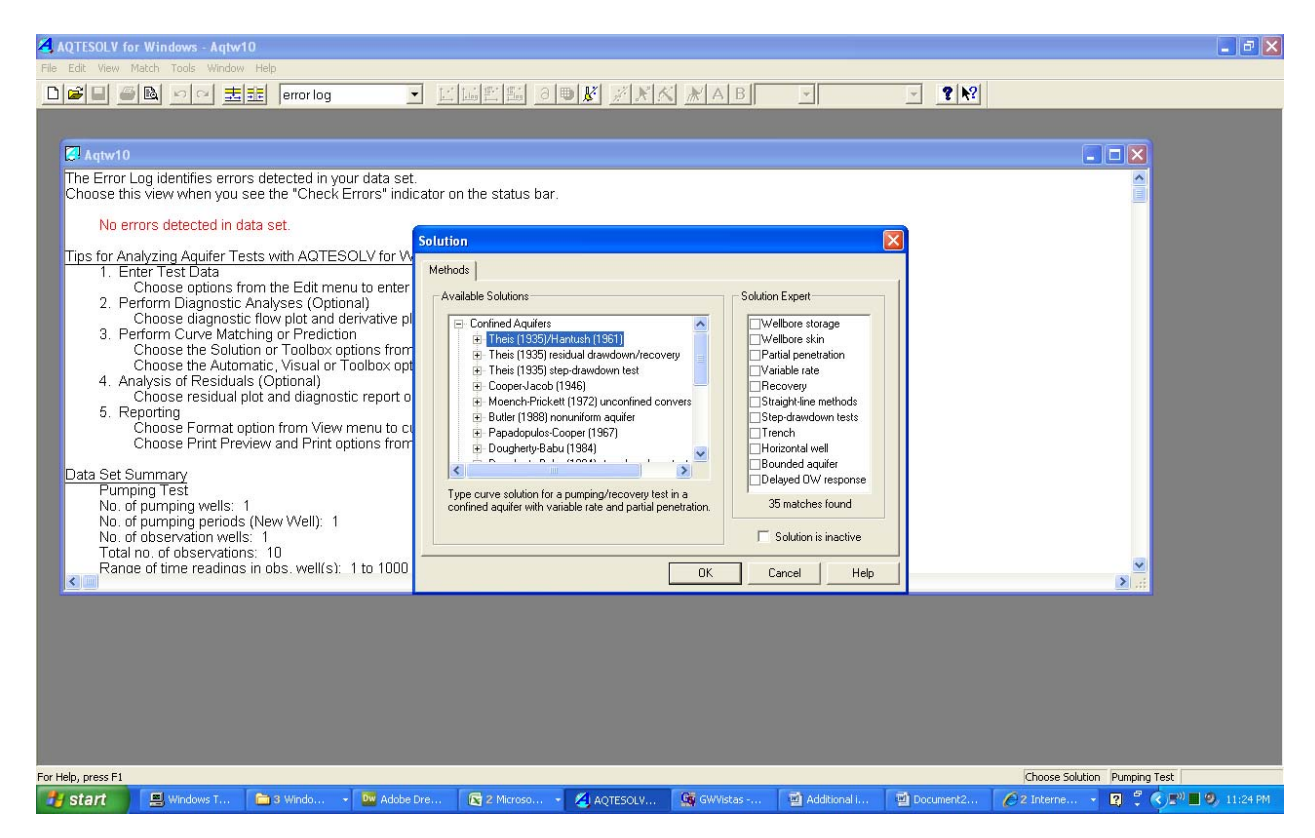

Then pick 'View', 'Displacement-time':

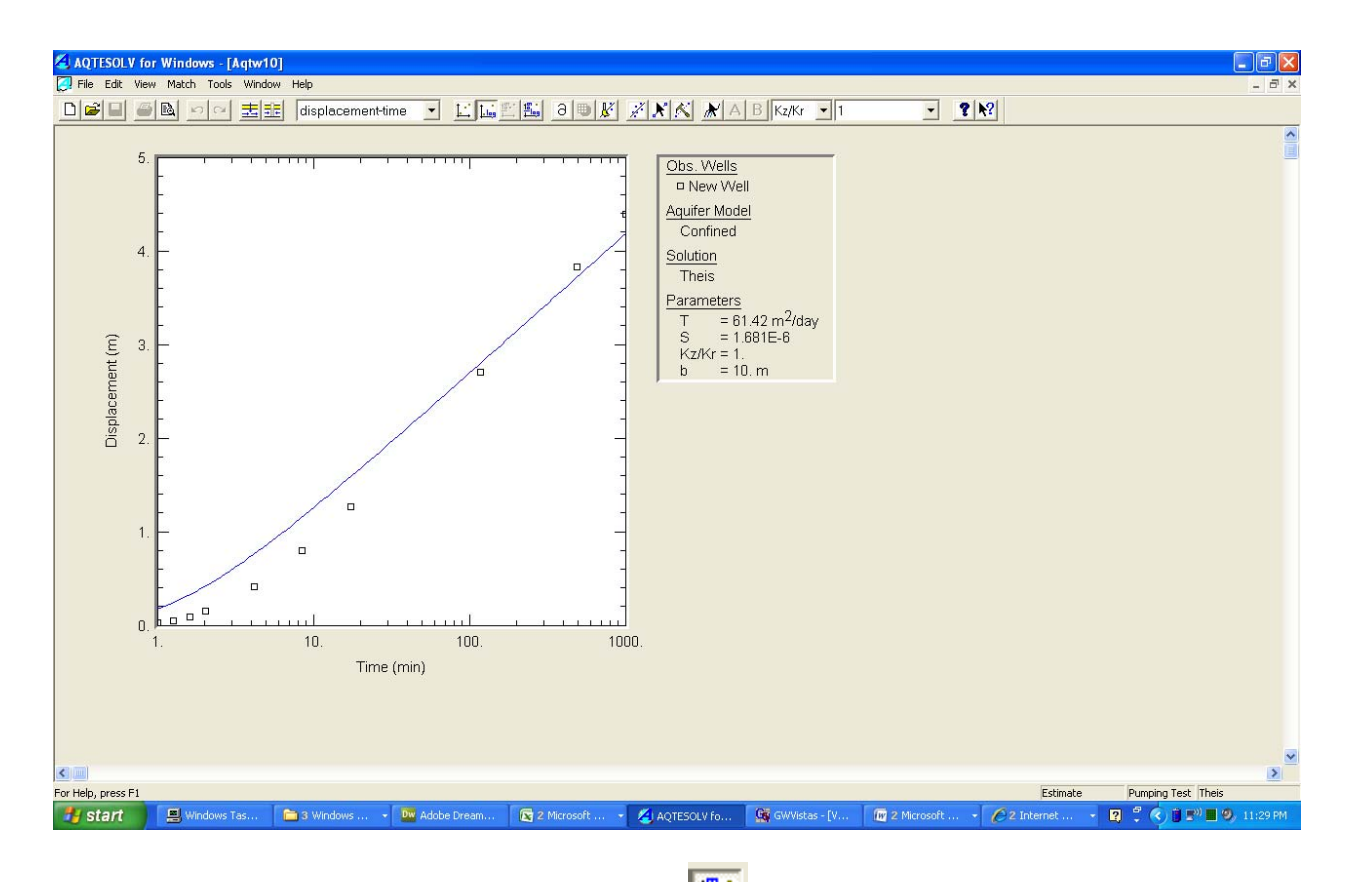

It is appropriate to view this on log-log axes (use the

button):

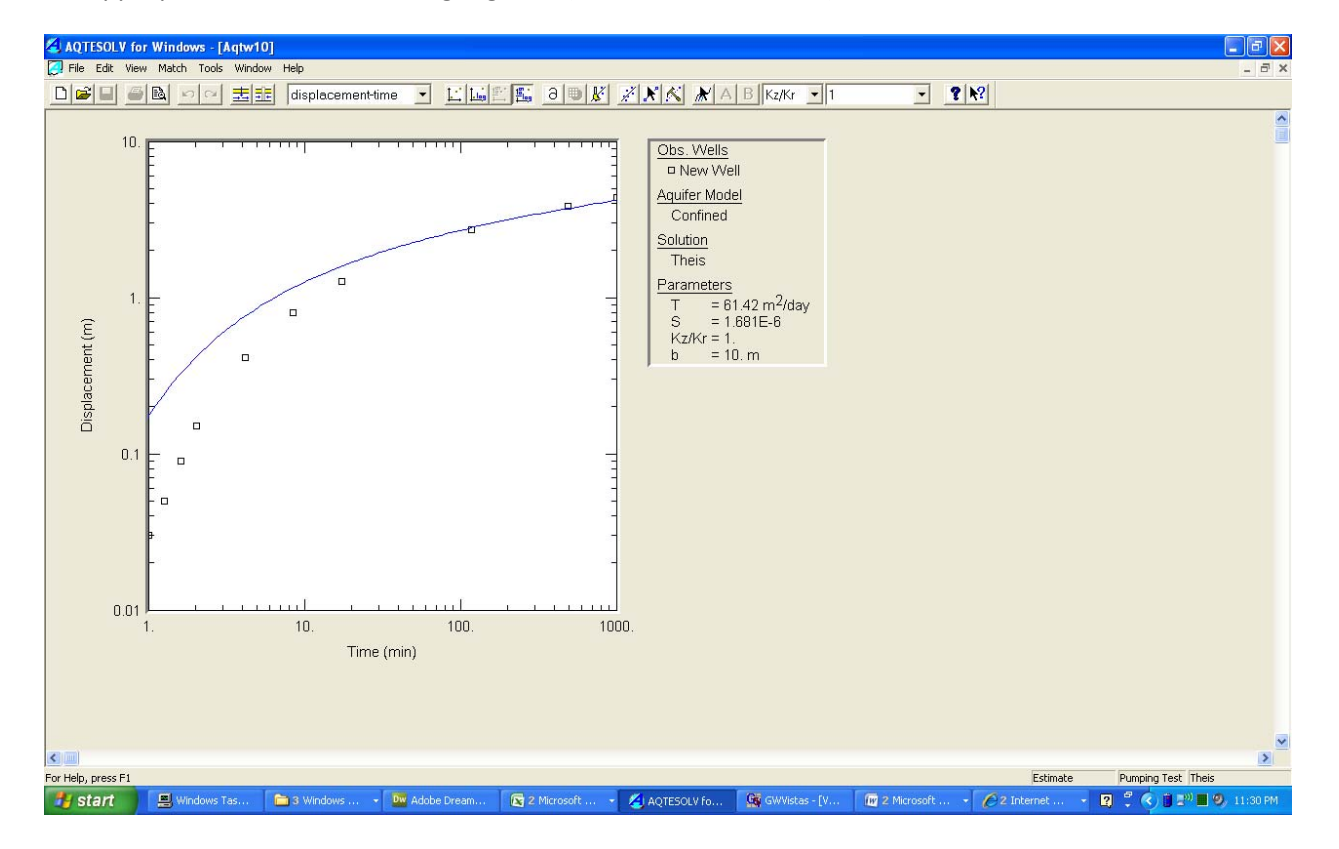

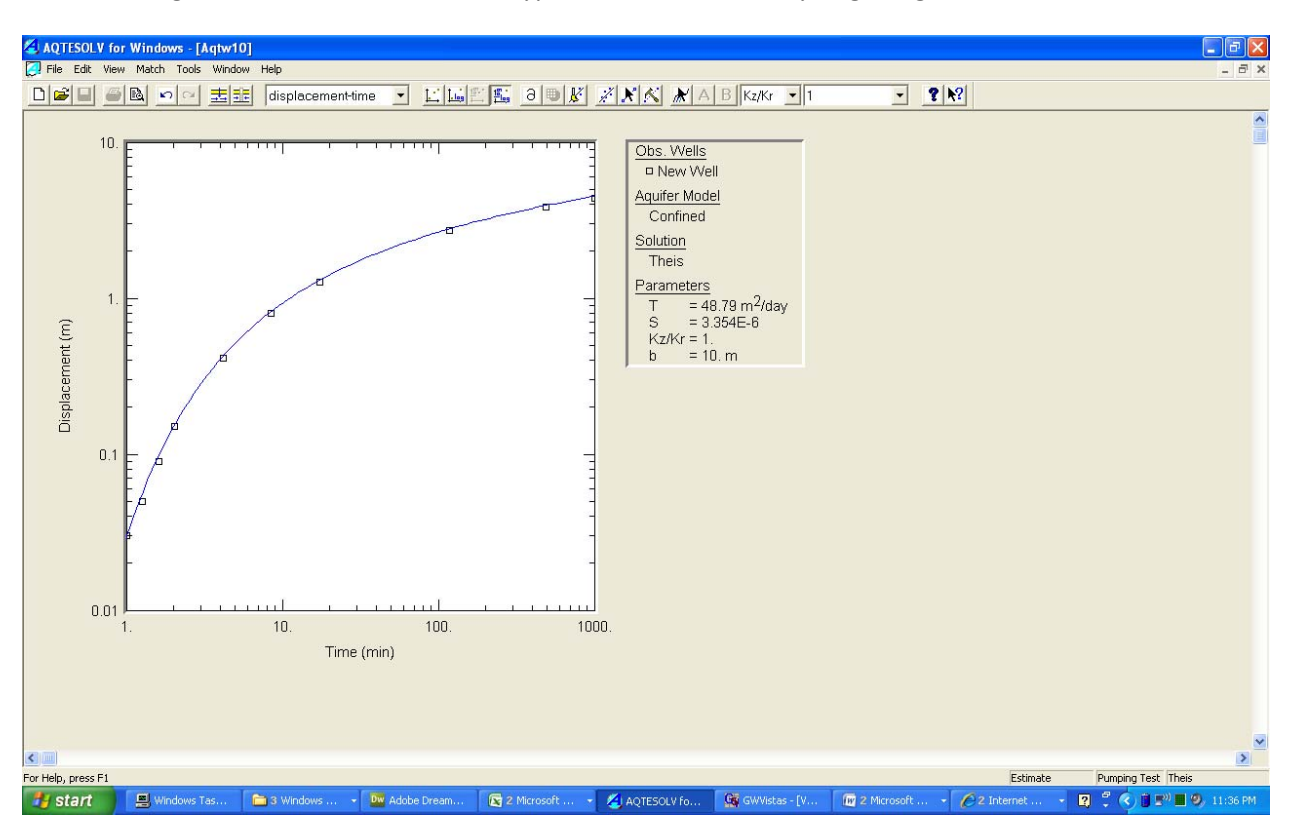

Click and drag on the screen to move the type curve around until you get a good fit:

To use the Cooper-Jacob straight line method, choose 'Match', 'Solution', 'Cooper-Jacob':

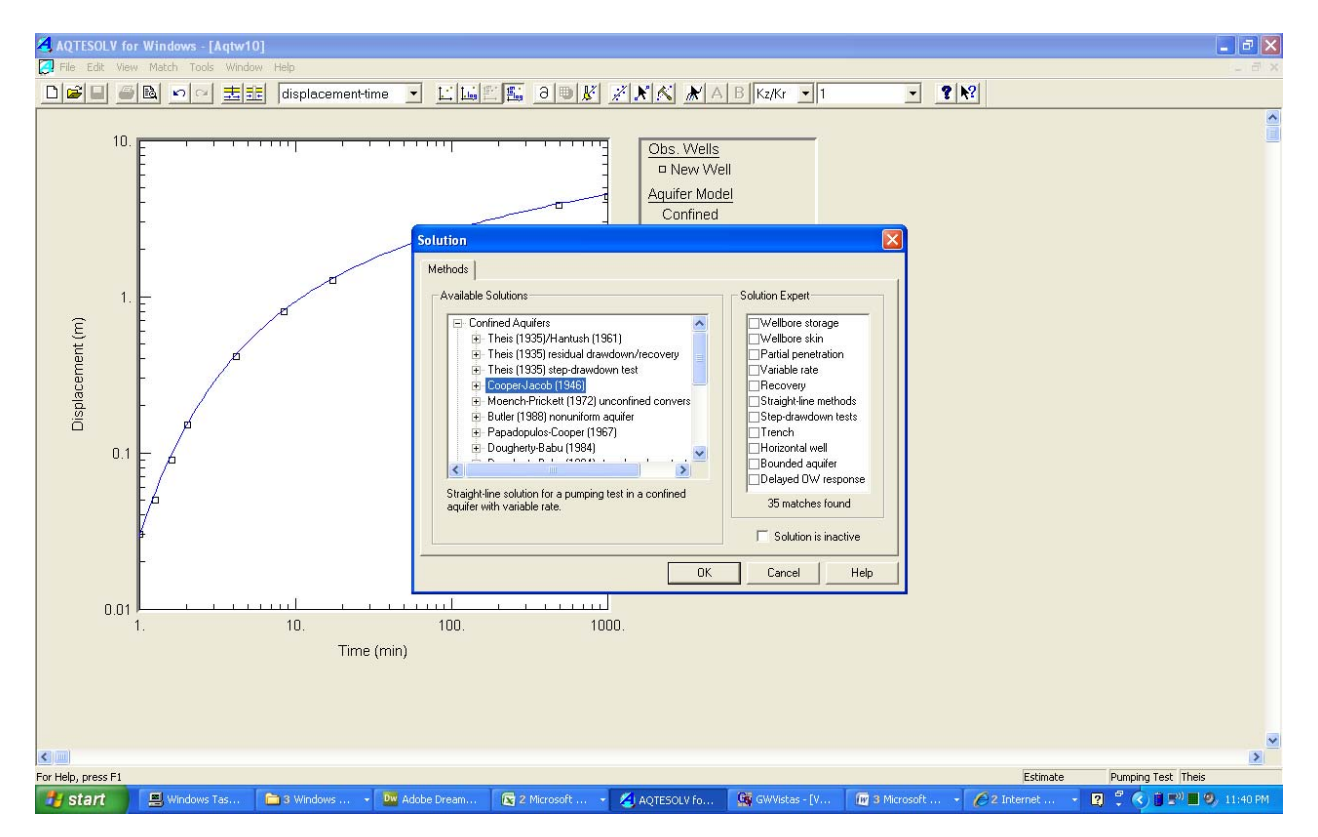

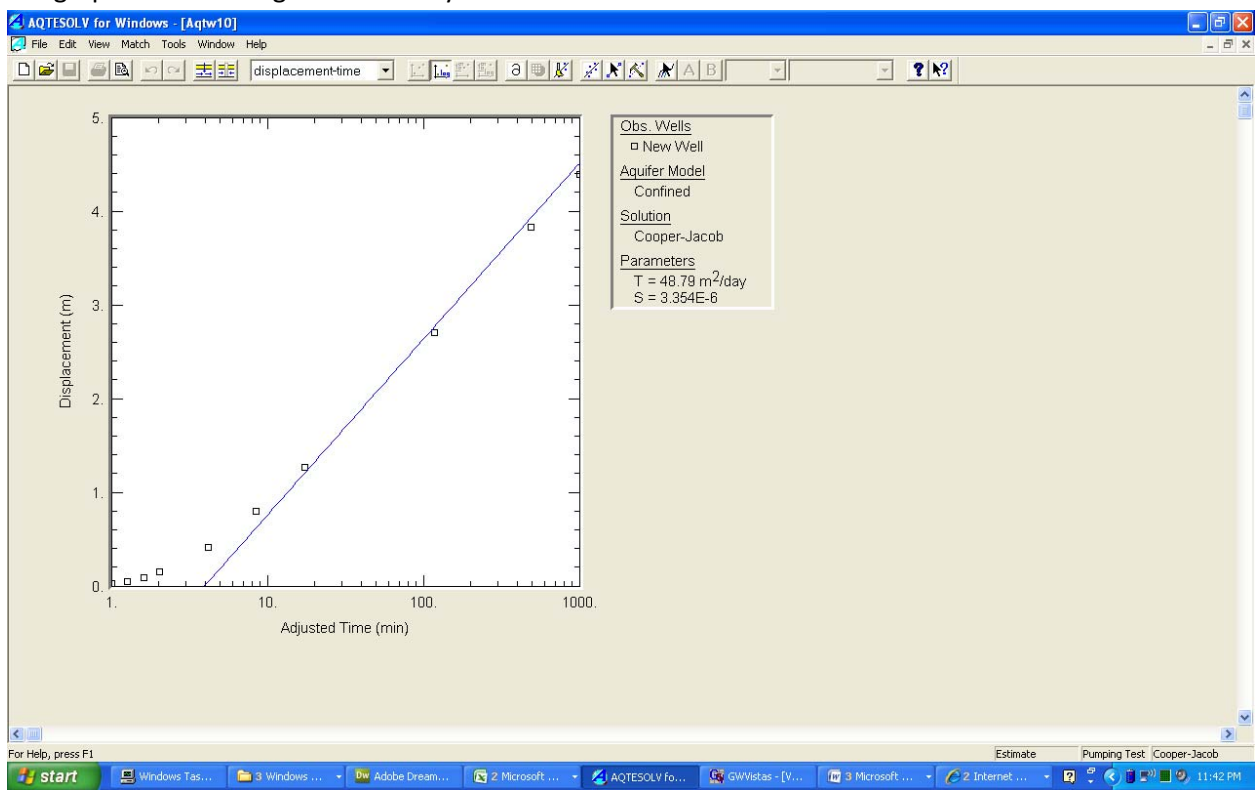

The graph should change immediately to the other method:

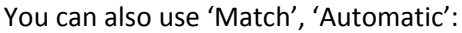

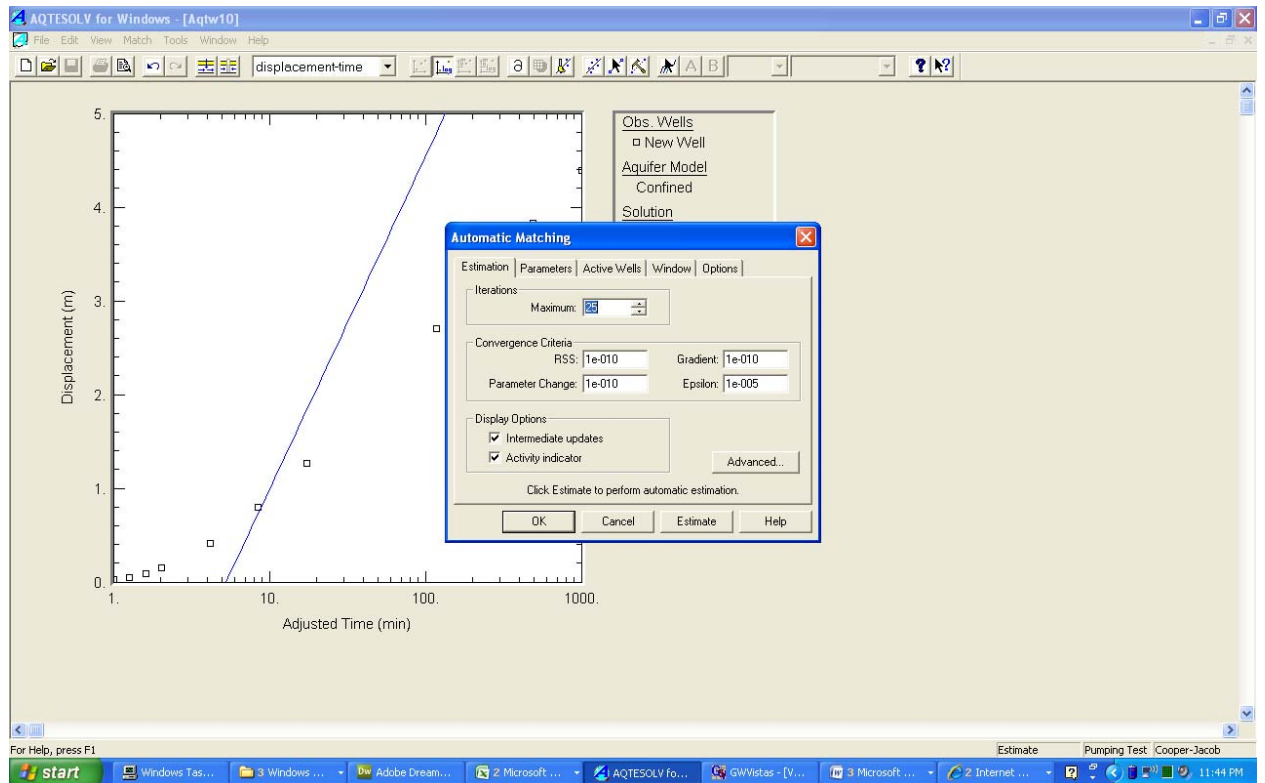

Click 'Estimate' the get the result.